## กรณี เลือกขำระด้วยวิธีสแกน barcode

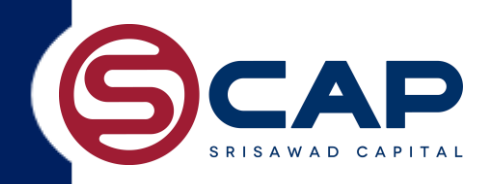

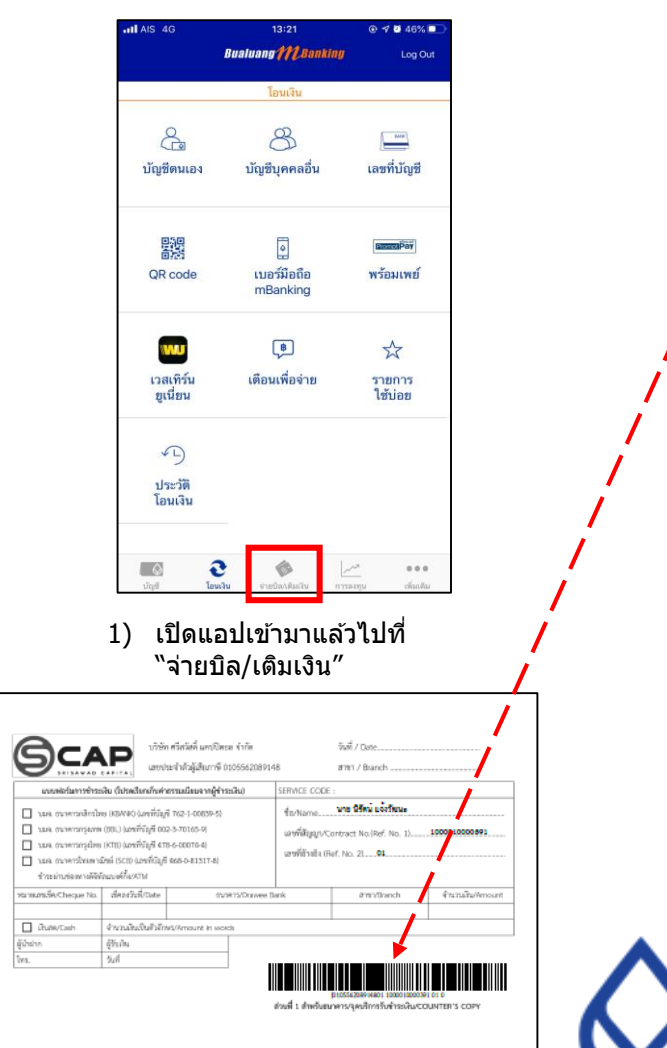

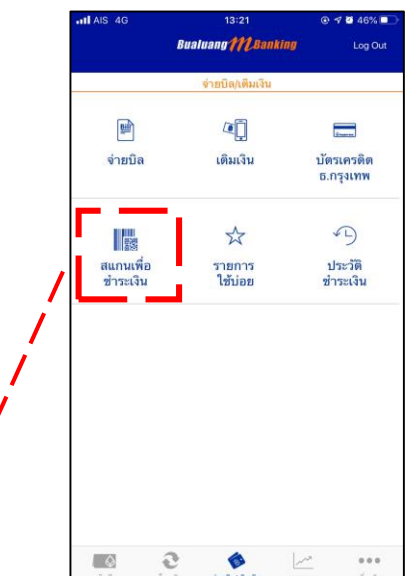

2) เลือก "สแกนเพื่อชำระเงิน"

| AIT AIS 4G           | 13:22                | • <b>7</b> • 46% <b>•</b> |
|----------------------|----------------------|---------------------------|
| 🔨 จำยมิด             | Bualuang7772Banki    | ng Log Out                |
|                      | รายละเอียดการชำระเงิ | u                         |
| โปรดระบุรายละ        | เอียดการชำระเงิน     |                           |
| ผู้รับข่าระเงิน      |                      | ศรีสวัสดิ์ แคปปิตอล       |
| บัญชีผู้ชำระเงิน     |                      | บัญชีสะสมทรัพย์           |
| รหัสลูกค้า           |                      | 1000010000156             |
| เลขที่อ้างอิง 2      |                      | 01                        |
| จำนวนเงิน (8)        |                      | XX,XXX >                  |
| บันทึกช่วยจำ         |                      | ระบุข้อความ               |
|                      | ต่อไป                |                           |
| ขอมรับเรื่อนไขบริการ |                      |                           |
| Q                    | रू <b>७</b>          |                           |

3) ใส่จำนวนเงิน ที่ต้องการชำระ(ไม่น้อยกว่าค่างวด)

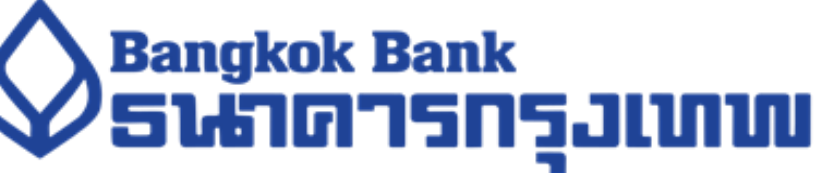

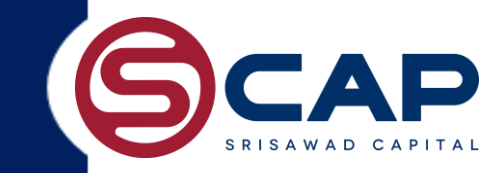

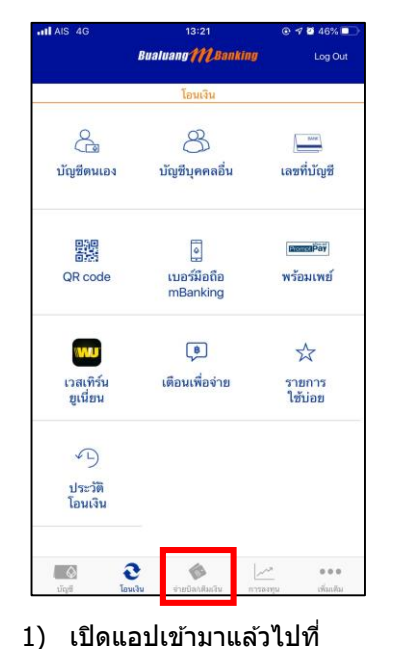

"จ่ายบิล/เติมเงิน″

| AIS 4G                |       | 13:21                         | @ 1              | <b>46%</b>     |
|-----------------------|-------|-------------------------------|------------------|----------------|
|                       | Bualu | ang MBani                     | ting             | Log Out        |
|                       | 4     | ายบิล/เติมเงิน                |                  |                |
| <b>1</b>              | 1     | æ į                           |                  |                |
| จ่ายบิล               | Ĵ.    | เดิมเงิน                      | บัตรเง<br>ธ.กรุง | ารดิต<br>มเทพ  |
| 1000<br>1000          |       | ☆                             | 5                | Э              |
| สแกนเพื่อ<br>ชำระเงิน |       | รายการ<br>ใช้บ่อย             | ประ<br>ชำระ      | ะวัติ<br>:เงิน |
|                       |       |                               |                  |                |
|                       | e     | <b>Č</b> e<br>Statia di sultu | 2008<br>1000     |                |

2) เลือก "จ่ายบิล″

| AIS 4G                                 | 13:22<br>Bualuang M.Banking | < Pay Bi   | II/Top Up Bualuang ///Banking                                                              | Log Out |  |  |
|----------------------------------------|-----------------------------|------------|--------------------------------------------------------------------------------------------|---------|--|--|
|                                        |                             |            | Pay Bill                                                                                   |         |  |  |
| d vu                                   | จ่ายบิล/เดิมเงิน            | Please     | select the Bill Payee:                                                                     |         |  |  |
| รายขอสูรบร<br>ค้นหาผู้รับขำระเงิ       | าระเงน คนหายู<br>น          | 510<br>510 | SERVICE CODE: SCAP<br>SRISAWAD CAPITAL<br>Rental / Leasing                                 | ;       |  |  |
| ระบุชื่อผู้รับข่าระ                    | สงิน หรือ Biller ID         | ħ          | SERVICE CODE: SP1979<br>SRISAWAD CORPORATION PUBLIC<br>COMPANY LIMITED<br>Goods / Services | ;       |  |  |
| เลือกประเภทธุรกิ<br>เช่าซื้อ / ลิสซิ่ง | 9                           |            | SERVICE CODE: SWF17<br>SRISAWAD FINANCE<br>Loan / Finance                                  | >       |  |  |
| โทรศัพท์มือถือ<br>บัดรเครดิต           |                             |            | SERVICE CODE: SP2014<br>SRISAWAD POWER 2014 CO.,LTD<br>Loan and Finance                    | >       |  |  |
| ประกันภัย / ประก่                      | ันชีวิต                     | h          | SERVICE CODE: SP<br>SRISAWAD POWER CO., LTD.                                               | >       |  |  |
| สาธารญปโภค                             |                             | 1          | SERVICE CODE: VISUT<br>SRISAWAD POWER CO., LTD.                                            | >       |  |  |
| อินเตอร์เน็ต                           |                             |            |                                                                                            |         |  |  |
| เกษตร                                  |                             |            |                                                                                            |         |  |  |
| เคเบิ้ลทีวี                            |                             |            |                                                                                            |         |  |  |
| ເສັນເວັນ / ເສັນເວັນ<br>💽 🤇             | มือกือ<br>🌛 🍲 🖂             | ~          | a 🔺 🖉                                                                                      |         |  |  |

3) พิมพ์ตรงช่อง คันหา "ศรีสวัสดิ์ แคปปิตอล″

| AIS 4G               | 13:22                 | © ┩ ₫ 46% 🗖                                                   |  |
|----------------------|-----------------------|---------------------------------------------------------------|--|
| < จ่ายมิล            | Bualuang MC Bankin    | U Log Out                                                     |  |
|                      | รายละเอียดการชำระเงิน |                                                               |  |
| โปรดระบุรายละเ       | อียดการชำระเงิน       |                                                               |  |
| ผู้รับข่าระเงิน      |                       | ศรีสวัสดิ์ แคบปิดอ<br>บัญชีสะสมทรัพย์<br>068-7-xxx085<br>1.44 |  |
| บัญซีผู้ชำระเงิน     |                       |                                                               |  |
| รหัสลูกค้า           | ເລາ                   | บที่สัญญา                                                     |  |
| เลขที่อ้างอิง 2      |                       | ระบุเลช <b>0้1</b> ≀อิ                                        |  |
| ຈຳນວນເຈີນ (B)        |                       | XX,XXX                                                        |  |
| บันทึกช่วยจำ         |                       | ระบุข้อความ                                                   |  |
|                      | ต่อไป                 |                                                               |  |
| ยอมรับเงื่อนไขบริการ |                       |                                                               |  |
|                      | -                     |                                                               |  |

4) ระบุหมายเลขสัญญา 13 หลัก ใส่เลขอ้างอิง 2 เป็น : **01** ใส่จำนวนเงิน ที่ต้องการชำระ(ไม่น้อยกว่าค่างวด)

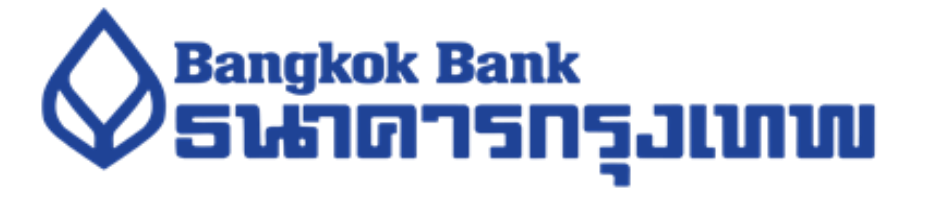